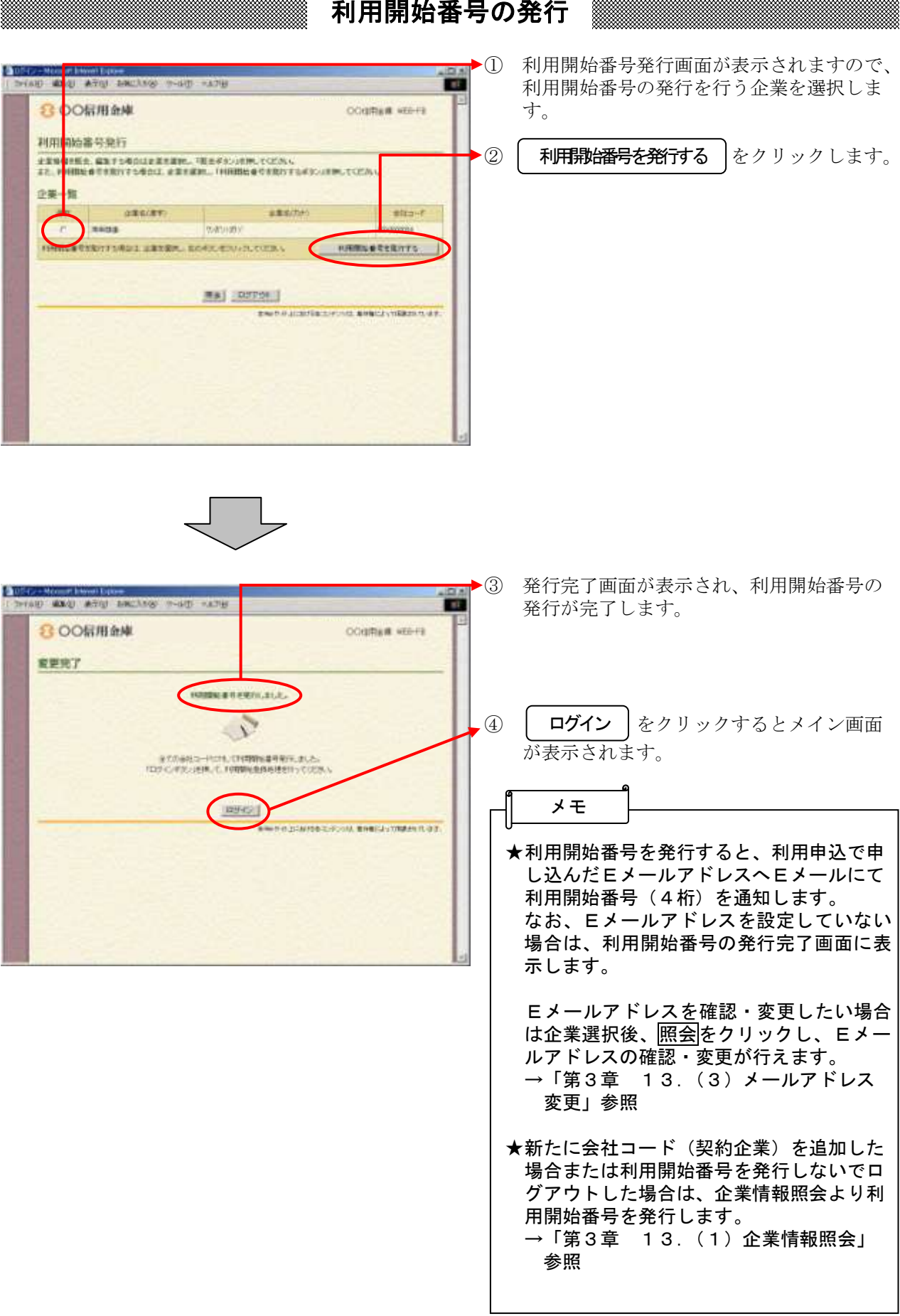

## 利用開始番号の発行